newline display management plus setup guide

## How to create an account

- 1. Access the management website by going to Newline Display Management Plus Portal.
- 2. Click Register.

| Jsername                  | O Account                    |
|---------------------------|------------------------------|
| Password                  | ٢                            |
|                           | Forgot password              |
| LO                        | G IN                         |
| (                         | DR                           |
| *Google and Microsoft log | in required admin approval   |
| LOG IN WITH GOOGLE G      |                              |
| LOG IN WIT                | H MICROSOFT                  |
| Don't have an a           | ccount <sup>2</sup> Register |

3. Create a username. The username will always begin with **admin@**. You can type anything after @, provided it's unique. For example, if your domain is abc, then your username will be admin@abc. It's common for the organization's domain name to be used and this would be a good choice.

4. Fill in the rest of the information. Example below.

| Register          |   |
|-------------------|---|
| User name         |   |
| admin@abc         |   |
| Email address     |   |
| johndoe@gmail.com |   |
| Password          |   |
|                   | ٥ |
| Confirm password  |   |
|                   | ٢ |
| Phone number      |   |
| 111-111-1111      |   |
| Organization      |   |
| ABC               |   |
| Contact name      |   |
| John Doe          |   |
| Comments          |   |
|                   |   |
|                   |   |
|                   |   |

- 5. Click Register.
- 6. You will receive an email to confirm your account.

## How to add a panel to your account.

 On the panel, access the Newline Display Management + app. Depending on the model of the panel, this app can be found under the **Apps** (Q or Z Series) or **Gadgets** (RS/RS+/NT/X/VN Series) list.

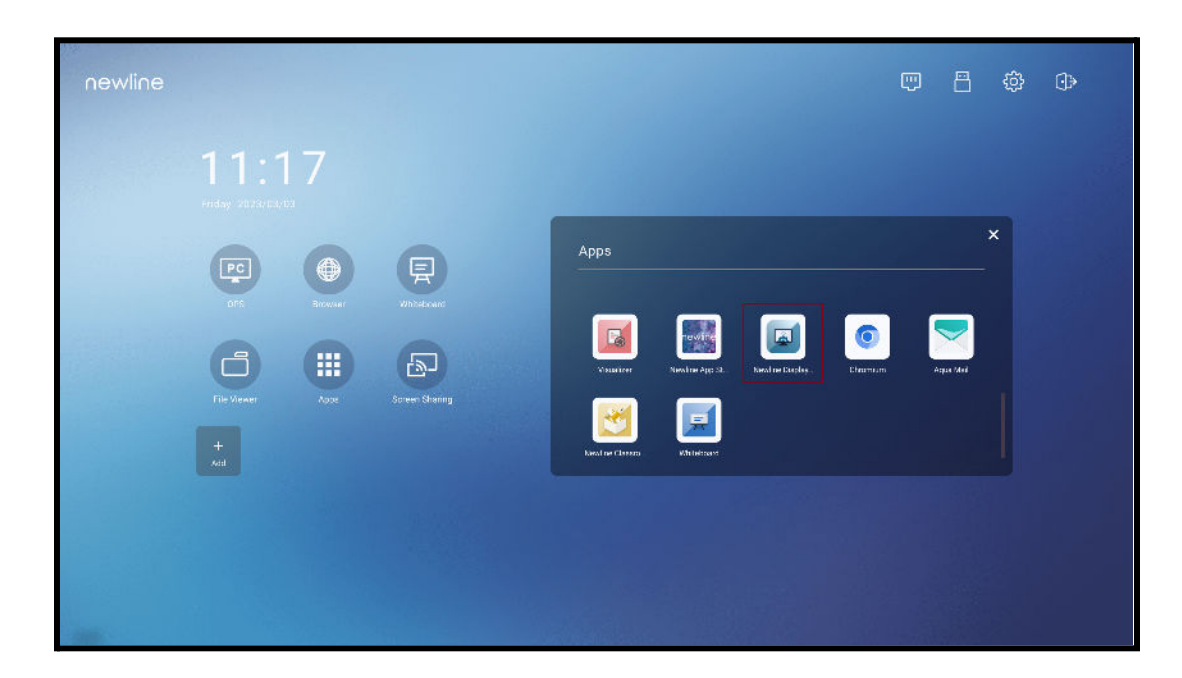

2. For basic setup, enter your account name. Accept the terms and click Enroll. <u>Steps 3 - 8 will explain the advanced setup option. If you wish to skip the advanced setup, please</u> <u>proceed to step 9.</u>

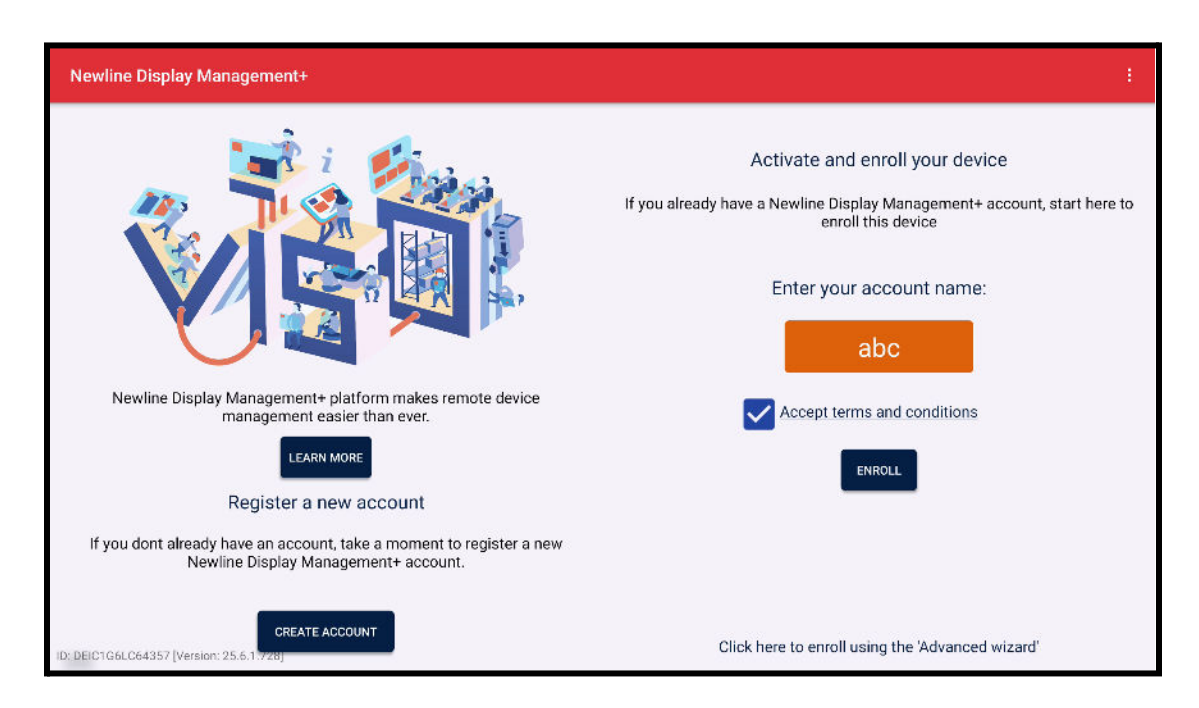

- 3. For Advanced setup, click *Click here to enroll using the 'Advanced wizard'*. Advanced setup will allow you to add a name, as well as tags to your account. It's not required here, as this can also be done on the web portal.
- 4. Under the Connection info, enter your account name and the name of the panel. Leave the MDM Server address as default which is <a href="https://newline.glbth.com">https://newline.glbth.com</a>.

| Newline Display Management+ | 1 |
|-----------------------------|---|
| Connection Info             |   |
| ACCOUNT NAME                |   |
| abc                         |   |
| MDM SERVER ADDRESS          |   |
| https://newline.glbth.com   |   |
| NAME                        |   |
| Room 101                    |   |
|                             |   |
|                             |   |
|                             |   |
|                             |   |
|                             |   |
|                             |   |
| NEXT                        |   |

5. (*Optional*) If you'd like, add a tag and then click Next.

| Newline Display Manageme | ent+     | :    |
|--------------------------|----------|------|
| Tags                     |          |      |
| TAGS                     |          |      |
|                          |          |      |
|                          |          |      |
|                          |          |      |
|                          |          |      |
|                          |          |      |
|                          |          |      |
|                          |          |      |
|                          | PREVIOUS | NEXT |

- 6. (*Optional*) Add a password to the app if you want to prevent unwanted changes. Click Next when you are done or if you do not want to add a password.
- 7. Accept the terms and conditions and then click Next.
- 8. Click Finish.

| Newline Display Management+ |                           |       |   |  |
|-----------------------------|---------------------------|-------|---|--|
| Review                      |                           |       |   |  |
| DEVICE ID                   | DEIC1G6LC64357            |       |   |  |
| SELECTED ACCOUNT            | abc                       |       |   |  |
| SELECTED HOST               | https://newline.glbth.com |       |   |  |
| SELECTED NAME               | Room 101                  |       |   |  |
| TAGS                        | (None)                    |       |   |  |
|                             |                           |       |   |  |
|                             |                           |       |   |  |
|                             |                           |       |   |  |
|                             |                           |       |   |  |
|                             |                           |       |   |  |
|                             | PREVIOUS                  | FINIS | н |  |

- 9. The panel has successfully connected to your account.
- 10. Log into your online portal and select the "Devices" tab. You will now see your display listed.